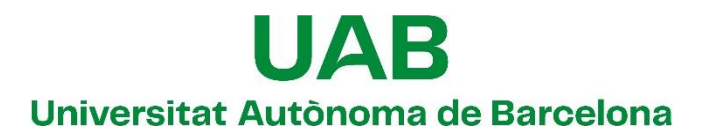

Unitat de Certificació i Projectes d'Administració Electrònica Oficina de Coordinació de l'Administració Electrònica

# Guia del destinatari de notificacions electròniques

# Manual d'usuari

Versió: 04 Data: 08/02/2023

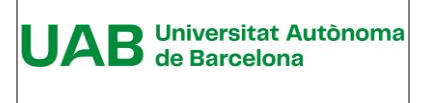

Unitat de Certificació i Projectes d'Administració Electrònica Oficina de Coordinació de l'Administració Electrònica

# Full de control

| Edició            | Unitat de Certificació i Projecto<br>Oficina de Coordinació de l'Ad      | es d'administració elect<br>ministració Electrònica. | rònica.    |
|-------------------|--------------------------------------------------------------------------|------------------------------------------------------|------------|
| Títol             | Guia del destinatari de notificacions electròniques.<br>Manual d'usuari. |                                                      |            |
| Número de pàgines | 16                                                                       |                                                      |            |
| Versió/Edició     | 04                                                                       | Data versió                                          | 08/02/2023 |
|                   | 03                                                                       |                                                      | 13/11/2018 |
|                   | 02                                                                       |                                                      | 01/02/2018 |
|                   | 01                                                                       |                                                      | 28/03/2017 |
| Fonts documentals | Fonts pròpies.                                                           |                                                      |            |

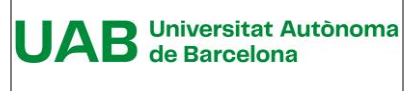

# Índex

| 1. Requeriments necessaris per accedir a la notificació<br>electrònica | 4  |
|------------------------------------------------------------------------|----|
| 1.1 Dades personals                                                    | 4  |
| 1.2 Requeriments tècnics                                               | 4  |
| 2. Avís de notificació                                                 | 5  |
| 2.1 Avís per mitjà del telèfon mòbil                                   | 5  |
| 2.2 Avís per mitjà del correu electrònic                               | 5  |
| 3. Accés a la notificació                                              | 6  |
| 3.1 Per mitjà del telèfon mòbil i un codi facilitat per<br>eNOTUM      | 6  |
| 3.2 Per mitjà de l'ordinador i un codi facilitat per eNOT<br>10        | UM |
| 3.3 Per mitjà de l'ordinador i un certificat idCAT                     | 14 |

# 1. Requeriments necessaris per accedir a la notificació electrònica

### 1.1 Dades personals

Les dades personals necessàries per accedir a la notificació són les següents:

- NIF/NIE/Passaport
- Nom i cognoms
- Correu electrònic o telèfon mòbil on s'ha tramés l'avís de notificació.

#### **1.2** Requeriments tècnics

Els requisits tècnics mínims que han de complir els usuaris de la notificació electrònica són els que es detallen a l'enllaç següent:

https://suport-enotum-ciutadania.aoc.cat/hc/ca/articles/4415417843985-Requisitst%C3%A8cnics-d-acc%C3%A9s-a-notificacions-d-e-NOTUM

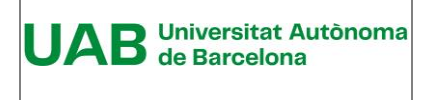

# 2. Avís de notificació

L'avís es rep per mitjà del correu electrònic i, si així ho ha senyalat l'operador, per telèfon mòbil, a l'adreça i al número que ha informat la UAB.

### 2.1 Avís per mitjà del telèfon mòbil

El contingut de l'avís per mitjà del telèfon mòbil és el següent:

"Sr./Sra. Primer cognom" teniu una notificació electrònica a la vostra disposició

Nº de la notificació.

Enllaç d'accés a la notificació.

Universitat Autònoma de Barcelona

### 2.2 Avís per mitjà del correu electrònic

El contingut de l'avís de notificació és el que apareix a la imatge següent.

| RECORDATORI                                                                                                    |                                                                                                    |
|----------------------------------------------------------------------------------------------------|----------------------------------------------------------------------------------------------------|
| Benvolgut / Benvolguda,                                                                                           |                                                                                                    |
| Us comuniquem que<br>electrònica. Disposeu fins al<br>contingut. Transcorregut aqu<br>aquesta s'entendrà com a re | teniu a la vostra disposició una notificació<br>dia: 10/02/2023 23:59:59 per accedir al seu<br>uest termini sense haver accedit a la notificació,<br>butjada. |
| Prova_Resolució -                                                                                                 |                                                                                                    |
| Òrgan<br>Data de dipòsit<br>Data límit d'accés                                                                    | Universitat Autònoma de Barcelona<br>31/01/2023 13:01:45<br>10/02/2023 23:59:59                                                                               |
| Referència<br>Núm. registre de sortida<br>Accediu amb:                                                            | Prova_Resolució accés a mínors<br>S2023001666<br>Accediu amb: Certificat, idCAT mòbil o amb<br>contrasenya utilitzant aquestes dades:                         |
|                                                                                                    | Per a accedir heu d'utilitzar el NIF:******13T                                                                                                    |
|                                                                                                    | •<br>• EMAIL: j*****@uab.cat                                                                                                    |
|                                                                                                    | • o<br>• MÒBIL: *****318                                                                                                    |
|                                                                                                    | Accés a la notificació                                                                                                    |
| També podeu accedir al cont<br>notificacions electròniques                                                        | ingut de la notificació des del nostre espai de                                                                                                    |
| Cordialment,                                                                                                    |                                                                                                    |
| Universitat Autònoma de                                                                                           | Barcelona                                                                                                    |
|                                                                                                    |                                                                                                    |

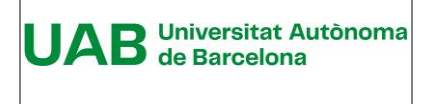

# 3. Accés a la notificació

#### Vies d'accés

Es pot accedir a les notificacions mitjançant:

- El telèfon mòbil: l'enllaç que apareix a l'avís del telèfon mòbil.
- El correu electrònic: l'enllaç "Accés a la notificació", o a l'enllaç "espai de notificacions electròniques", que apareix a l'avís de correu.

#### Mecanismes d'autenticació

Els mitjans d'autenticació són els següents:

- Codi facilitat per eNOTUM.
- IdCAT Mòbil o Cl@ve.
- Certificat digital, entre altres: idCAT, T-CAT, T-CAT P, DNI-e o certificat de la FNMT.

A continuació, es descriu tres mecanismes d'autenticació que es poden utilitzar per accedir a les notificacions:

- Per mitjà del telèfon mòbil i un codi facilitat per eNOTUM.
- Per mitjà de l'ordinador i un certificat idCAT .
- Per mitjà de l'ordinador i un codi facilitat per eNOTUM.

### 3.1 Per mitjà del telèfon mòbil i un codi facilitat per eNOTUM

A l'exemple que es descriu a continuació es fa servir un codi facilitat per l'aplicació eNOTUM.

Per accedir a la vostra notificació, mitjançant el telèfon mòbil, cal que aneu a l'apartat de missatges SMS rebuts.

Cal que feu clic a l'enllaç que apareix al contingut de la notificació, en el cas d'aquesta imatge "http://c.aoc.cat/3vh8v7", però pot ser diferent perquè es tracta d'una URL dinàmica.

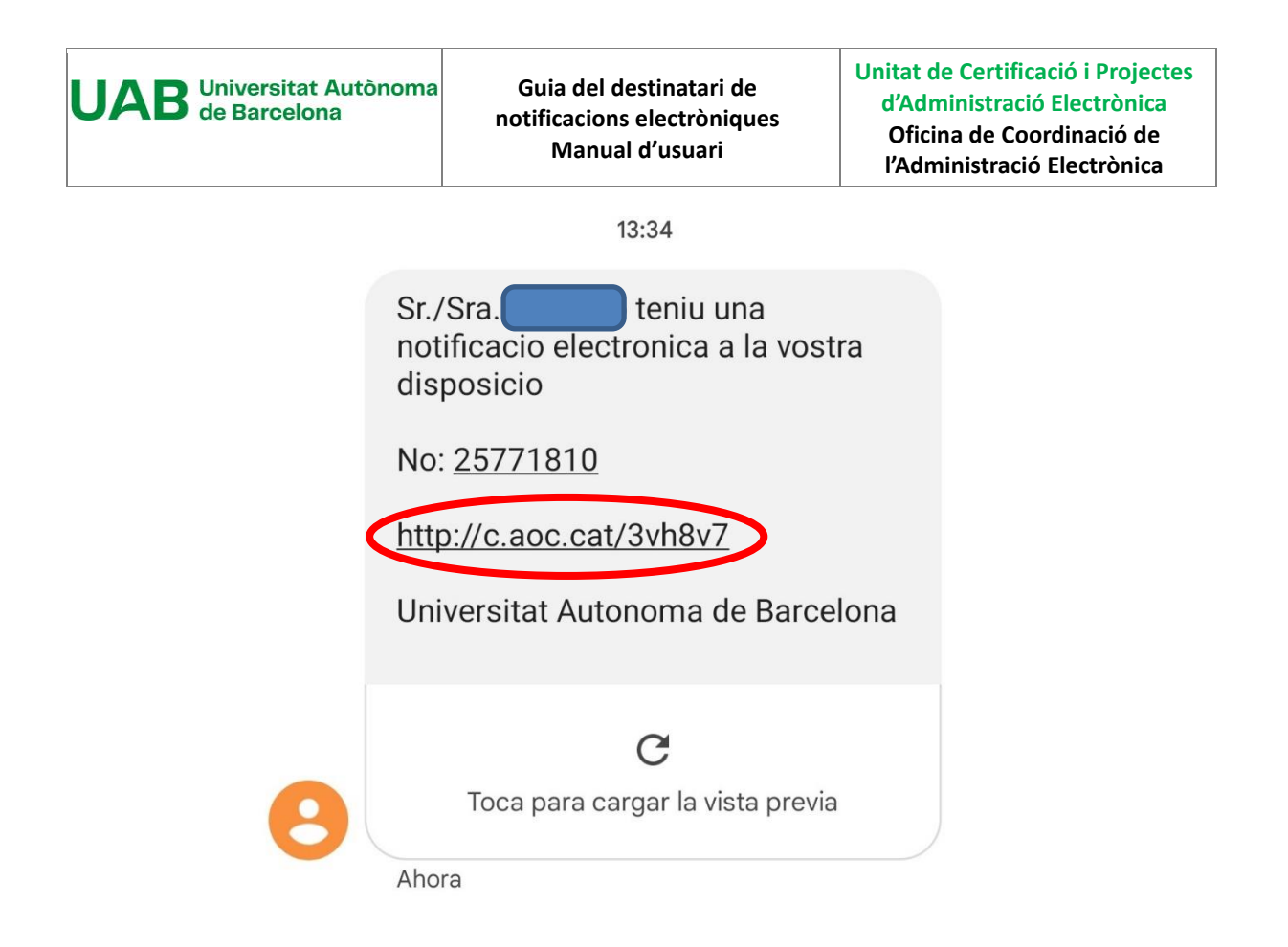

Apareix una nova finestra en la qual s'informa del termini d'accés a la notificació i de la normativa relacionada amb la notificació electrònica. Cal fer clic a "Accedeix a la notificació".

|                                                                                                    | , U       |
|----------------------------------------------------------------------------------------------------|-----------|
| UAB<br>Universitat Autónoma<br>de Barcelona                                                                                                    | ≡         |
| <ul> <li>Notificacions i comunicacions</li> </ul>                                                                                                    | 545-<br>1 |
|                                                                                                    |           |
| El termini d'accés voluntari d'aquesta notificació ver<br>10 dies                                                                                                    | ıç en     |
| La notificació per mitjans electrònics s'entén<br>rebutjada a tots els efectes quan no s'hagi acced<br>al seu contingut dins dels 10 dies naturals, a<br>comptar des de la seva posada a disposició a fav<br>de la persona interessada o representant, tot això<br>llevat que, d'ofici o a instància del destinatari,<br>s'acredit la impossibilitat tècnica o material per<br>accedir-hi.                                  | it<br>or  |
| Quan la notificació es practiqui per diferents vies,<br>paper i per mitjans electrònics, la data de notifica<br>serà la de la que s'hagués practicat en primer<br>terme.                                                                                                    | en<br>ció |
| (Article 41.7 Liei 39/2015, d'1 d'octubre, del<br>Procediment Administratiu Comú de les<br>Administrations Públiques, article 56.4 Liei<br>26/2010, de 3 d'agost, de règim jurídic i de<br>procediment de les administracions públiques de<br>Catalunya i article 43.11 2 Reial Decret 203/2021,<br>de 30 de marc, pel que s'aprova el Reglament<br>d'actuació i funcionament del sector públic per<br>mitjans electrònics) |           |
| Accedeix a la notificació                                                                                                    |           |
| ens ajudes a mille                                                                                                    | orar?     |

Apareix una nova finestra "Inicieu sessió". Indiqueu, si no apareix per defecte, el vostre NIF i el correu electrònic o el número del vostre mòbil on voleu rebre aquest codi. Feu clic a "Envia'm un codi"

| UAB Universitat Autònoma<br>de Barcelona | Guia del destinatari de<br>notificacions electròniques<br>Manual d'usuari                                                                                                    |   | Unitat de Certificació i Projectes<br>d'Administració Electrònica<br>Oficina de Coordinació de<br>l'Administració Electrònica |
|------------------------------------------|----------------------------------------------------------------------------------------------------|---|----------------------------------------------------------------------------------------------------|
|                                          | UAB Automa de Barcelona de Barcelona                                                                                                    | ≡ |                                                                                                    |
|                                          | <ul> <li>Notificacions i comunicacions</li> </ul>                                                                                                    |   |                                                                                                    |
|                                          | Inicieu sessió                                                                                                    |   |                                                                                                    |
|                                          | Amb idCAT mòbil (o @Clave)                                                                                                    |   |                                                                                                    |
|                                          | Certificat digital: idCAT, DNIe, altres.                                                                                                    |   |                                                                                                    |
|                                          | 0                                                                                                    |   |                                                                                                    |
|                                          | Amb enviament de codi                                                                                                    |   |                                                                                                    |
|                                          | 12345678A o B12345678                                                                                                    |   |                                                                                                    |
|                                          | Mòbil o correu electrònic ()                                                                                                    |   |                                                                                                    |
|                                          | Envia'm un codi<br>Rebreu un cour se un contra a<br>l'administració en la sol·lícitud o procediment<br>específic vinculat a la notificació o comunicació.<br><u>Més detalla</u><br>Ja teniu el codi? |   |                                                                                                    |

A la nova pantalla, cal que introduïu la contrasenya que heu rebut mitjançant un SMS al vostre mòbil. Feu clic a "Verifica".

| L                                |                                                                                                    | <i>%</i> н-                        | had 🗎 🤇 | )9:39 |
|----------------------------------|----------------------------------------------------------------------------------------------------|------------------------------------|---------|-------|
| 8                                | https://nt-pre.aocat.                                                                              | net/web                            | 2       | :     |
|                                  |                                                                                                    |                                    |         |       |
|                                  | Verificació                                                                                        | del codi                           |         |       |
|                                  | Encara no heu rebut<br>sol·liciteu un nou coo                                                      | el codi?<br>li                     |         |       |
| (                                | Introduïu el codi que heu                                                                          | u rebut:                           | >       |       |
|                                  | Verific                                                                                            | a                                  |         |       |
| Neces                            | siteu ajuda?                                                                                       |                                    |         |       |
| Accessil<br>Universi<br>Servei p | <mark>bilitat   Suport</mark><br>tat Autònoma de Barcelona. To<br>restat en col·laboració amb el C | ots els drets res<br>Consorci AOC. | ervats. |       |
| A() 0                            | Ceremonal<br>Antonisiatrausial Obserta<br>die Colationipe                                          |                                    |         |       |

Apareix la vostra bústia de notificacions, en la qual cal que trieu la darrera notificació que heu rebut.

Finalment, apareix una pantalla que informa que la notificació ha estat practicada, en la qual

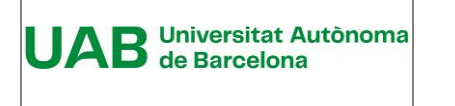

#### es pot accedir a l'acte administratiu i al justificant.

| 10.11                                                                                                    | <b>S S S</b>                                                                                                    |                                                                                                    | <b>≱</b> <sup>46</sup> ∗atil C                                                                                                    | 91                                    |
|----------------------------------------------------------------------------------------------------|----------------------------------------------------------------------------------------------------|----------------------------------------------------------------------------------------------------|----------------------------------------------------------------------------------------------------|---------------------------------------|
| Referència:                                                                                                    | Prova_Resolu                                                                                                    | ció accés a m                                                                                                    | ínors                                                                                                    |                                       |
| Registre: S20                                                                                                    | 023001765                                                                                                    |                                                                                                    |                                                                                                    |                                       |
| 5 01/00                                                                                                    | 10000                                                                                                    |                                                                                                    |                                                                                                    |                                       |
| Prova 01/02/                                                                                                    | /2023                                                                                                    |                                                                                                    |                                                                                                    |                                       |
| Contra aques<br>persones inte<br>rectora de la<br>següent a la<br>dia següent e<br>disposen els<br>del procedim<br>públiques.                                                          | sta resolució,<br>eressades po<br>UAB, en el ter<br>recepció d'aq<br>de la seva put<br>articles 121 i<br>nent administr | que no esgota<br>den interposa<br>rmini d'un mes<br>juesta notifica<br>olicació, de co<br>i 122 de la Lle<br>ratiu comú de | a la via administrativa<br>r recurs d'alçada dava<br>s, a comptar des del d<br>ció o, si s'escau, des (<br>nformitat amb el que<br>39/2015, d'1 d'octub<br>les administracions | i, les<br>ant la<br>lia<br>del<br>re, |
| Ac                                                                                                    | te adminis                                                                                                    | tratiu                                                                                                    |                                                                                                    |                                       |
| Ac                                                                                                    | tualitzar info                                                                                                    | rmació UCPAE                                                                                                    | - Discarrega (docx)                                                                                                    |                                       |
|                                                                                                    |                                                                                                    |                                                                                                    |                                                                                                    |                                       |
| Sobre aques                                                                                                    | t enviament                                                                                                    |                                                                                                    |                                                                                                    |                                       |
| Justificant (F                                                                                                    | PDF) 🕜                                                                                                    |                                                                                                    |                                                                                                    |                                       |
|                                                                                                    |                                                                                                    |                                                                                                    |                                                                                                    |                                       |
| Tipus envia                                                                                                    | ment                                                                                                    |                                                                                                    |                                                                                                    |                                       |
| Tipus envia<br>Notificació                                                                                                    | ment                                                                                                    |                                                                                                    |                                                                                                    |                                       |
| Tipus envia<br>Notificació<br>Posada a di                                                                                                    | ment<br>isposició                                                                                                    |                                                                                                    |                                                                                                    |                                       |
| Tipus envia<br>Notificació<br>Posada a di<br>13:34h del (<br>Estat                                                                                                    | ment<br>isposició                                                                                                    |                                                                                                    |                                                                                                    |                                       |
| Tipus envia<br>Notificació<br>Posada a di<br>13:34h del 0<br>Estat<br>Acceptada,                                                                                                    | ment<br>isposició<br>n1/02/2023<br>a les 10:11h                                                                         | del 02/02/2                                                                                                    | 023                                                                                                    |                                       |
| Tipus envia<br>Notificació<br>Posada a di<br>13:34h del (<br>Estat<br>Acceptada,<br>Mètode d'ac                                                                                        | ment<br>isposició<br>o1/02/2023<br>a les 10:11h<br>cces                                                                 | del 02/02/2                                                                                                    | 023                                                                                                    |                                       |
| Tipus envia<br>Notificació<br>Posada a di<br>13:34h del (<br>Estat<br>Acceptada,a<br>Mètode d'ad<br>Baix                                                                               | ment<br>isposició<br>n1/02/2023<br>a les 10:11h<br>cces                                                                 | del 02/02/2                                                                                                    | 023                                                                                                    |                                       |
| Tipus envia<br>Notificació<br>Posada a di<br>13:34h del 0<br>Estat<br>Acceptada,<br>Mètode d'ad<br>Baix                                                                                | ment<br>isposició<br>21/02/2023<br>a les 10:11h<br>cces                                                                 | del 02/02/2                                                                                                    | 023                                                                                                    |                                       |
| Tipus envia<br>Notificació<br>Posada a di<br>13:34h del (<br>Estat<br>Acceptada,<br>Mètode d'ac<br>Baix                                                                                | ment<br>isposició<br>p1/02/2023<br>a les 10:11h<br>cces                                                                 | del 02/02/2                                                                                                    | 023                                                                                                    |                                       |
| Tipus envia<br>Notificació<br>Posada a di<br>13:34h del (<br>Estat<br>Acceptada,a<br>Mètode d'ac<br>Baix                                                                               | ment<br>isposició<br>o1/02/2023<br>a les 10:11h<br>cces<br>Suport   Ús de ca                                            | del 02/02/2<br>ookies<br>elona.Tots els dr                                                                                 | 023<br>ets reservats.                                                                                                    |                                       |
| Tipus envia<br>Notificació<br>Posada a di<br>13:34h del (<br>Estat<br>Acceptada,a<br>Mètode d'ad<br>Baix                                                                               | ment<br>isposició<br>01/02/2023<br>a les 10:11h<br>cces<br>Suport   Ús de cr<br>bnoma de Barce<br>n col·laboració d     | del 02/02/2<br>ookies<br>elona.Tots els dr<br>amb el Consorci                                                              | ets reservats.                                                                                                    | ar?                                   |
| Tipus envia<br>Notificació<br>Posada a di<br>13:34h del (<br>Estat<br>Acceptada,<br>Mètode d'ac<br>Baix<br>Accessibilitat   S<br>Universitat Auto<br>Servei prestat e                  | ment<br>isposició<br>01/02/2023<br>a les 10:11h<br>cces<br>Suport   Ús de cr<br>bin oral de Barció d<br>and Oberts      | del 02/02/2<br>ookies<br>elona.Tots els dr<br>amb el Consorc                                                               | ets reservats.<br>Ens ajudes a millor                                                                                                    | ar?                                   |
| Tipus envia<br>Notificació<br>Posada a di<br>13:34h del (<br>Estat<br>Acceptada,<br>Mètode d'ac<br>Baix<br>Accessibilitat   S<br>Universitat Auto<br>Servei prestat en<br>Exoce Servei | ment<br>isposició<br>01/02/2023<br>a les 10:11h<br>cces<br>Suport   Ús de cr<br>ònoma de Barce<br>n col·laboració :     | del 02/02/2<br>ookies<br>elona. Tots els dr<br>amb el Consorc                                                              | ets reservats.<br>Ens ajudes a millor                                                                                                    | ar?                                   |

#### Estat de la notificació

La notificació s'entendrà que està "Acceptada" un cop s'ha accedit a les dades de la notificació.

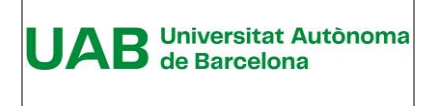

Guia del destinatari de notificacions electròniques Manual d'usuari Unitat de Certificació i Projectes d'Administració Electrònica Oficina de Coordinació de l'Administració Electrònica

La notificació s'entendrà "Rebutjada" si, un cop s'ha acreditat la constància de la posada a disposició de la persona interessada o del representant d'aquesta, han transcorregut deu dies naturals sense accedir-ne al contingut, o bé cinc dies en els expedients de contractació.

### 3.2 Per mitjà de l'ordinador i un codi facilitat per eNOTUM

Per accedir a la notificació cal que feu clic a l'enllaç "<u>Accés a la notificació</u>", o a l'enllaç "<u>espai</u> <u>de notificacions electròniques</u>", que apareix a l'avís de correu.

| ica circaqui per visualiza                                                                                        | r to ett att thaveguadet web.                                                                                                    |
|----------------------------------------------------------------------------------------------------|----------------------------------------------------------------------------------------------------|
| Benvolgut / Benvolguda,                                                                                           |                                                                                                    |
| Us comuniquem que<br>electrònica. Disposeu fins al<br>contingut. Transcorregut aqu<br>aquesta s'entendrà com a re | teniu a la vostra disposició una notificació<br>dia: 11/02/2023 23:59:59 per accedir al seu<br>Jest termini sense haver accedit a la notificació,<br>Ibutjada. |
| Prova_Resolució -                                                                                                 |                                                                                                    |
| Òrgan<br>Data de dipòsit<br>Data límit d'accés                                                                    | Universitat Autònoma de Barcelona<br>01/02/2023 13:34:11<br>11/02/2023 23:59:59                                                                                |
| Referència<br>Núm. registre de sortida<br>Accediu amb:                                                            | Prova_Resolució accés a mínors<br>S2023001765<br>Accediu amb: Certificat, idCAT mòbil o amb<br>contrasenya utilitzant aquestes dades:                          |
|                                                                                                    | Per a accedir heu d'utilitzar el NIF:*****13T                                                                                                    |
|                                                                                                    | •                                                                                                    |
|                                                                                                    | EMAIL: j*****@uab.cat                                                                                                    |
|                                                                                                    | • MÒBIL: *****318                                                                                                    |
|                                                                                                    |                                                                                                    |
| C                                                                                                    | Accés a la notificació                                                                                                    |
| També podeu accedir al cont<br>notificacions electròniques                                                        | tingut de la notificació des del nostre espai de                                                                                                    |
| Cordialment,                                                                                                    |                                                                                                    |
| Universitat Autònoma de                                                                                           | Barcelona                                                                                                    |

Quan es fa clic, apareix una pantalla en la qual cal triar l'opció "Accedeix a la notificació".

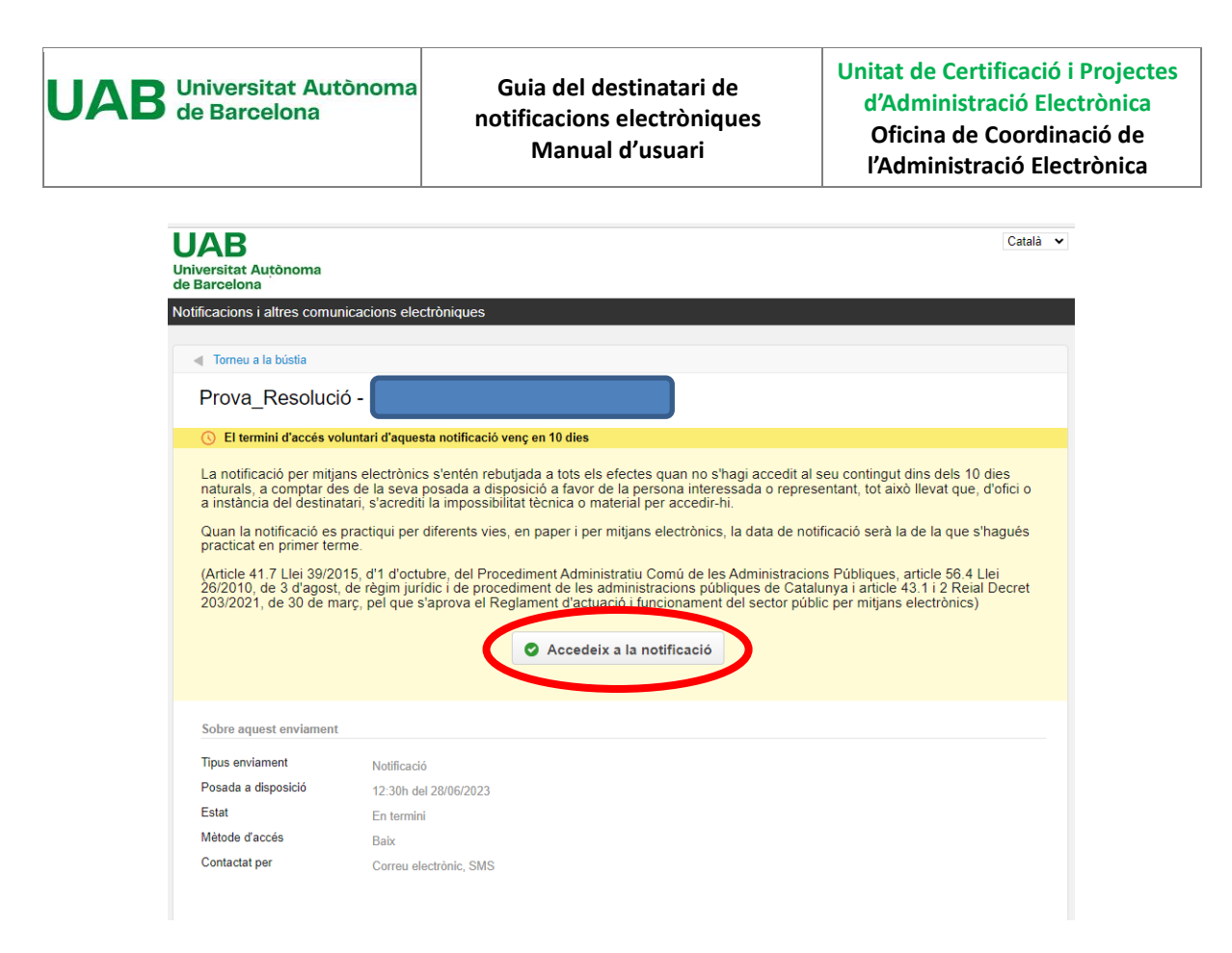

A continuació, l'aplicació ofereix la possibilitat d'autenticar-se mitjançant un codi o un certificat digital. En aquest cas, fareu servir l'opció "Envia'm un codi".

Cal omplir el primer camp amb el NIF/NIE/Passaport i el segon camp amb el mòbil o correu electrònic on es vol rebre aquest codi.

Finalment cal fer clic a "Envia'm un codi.

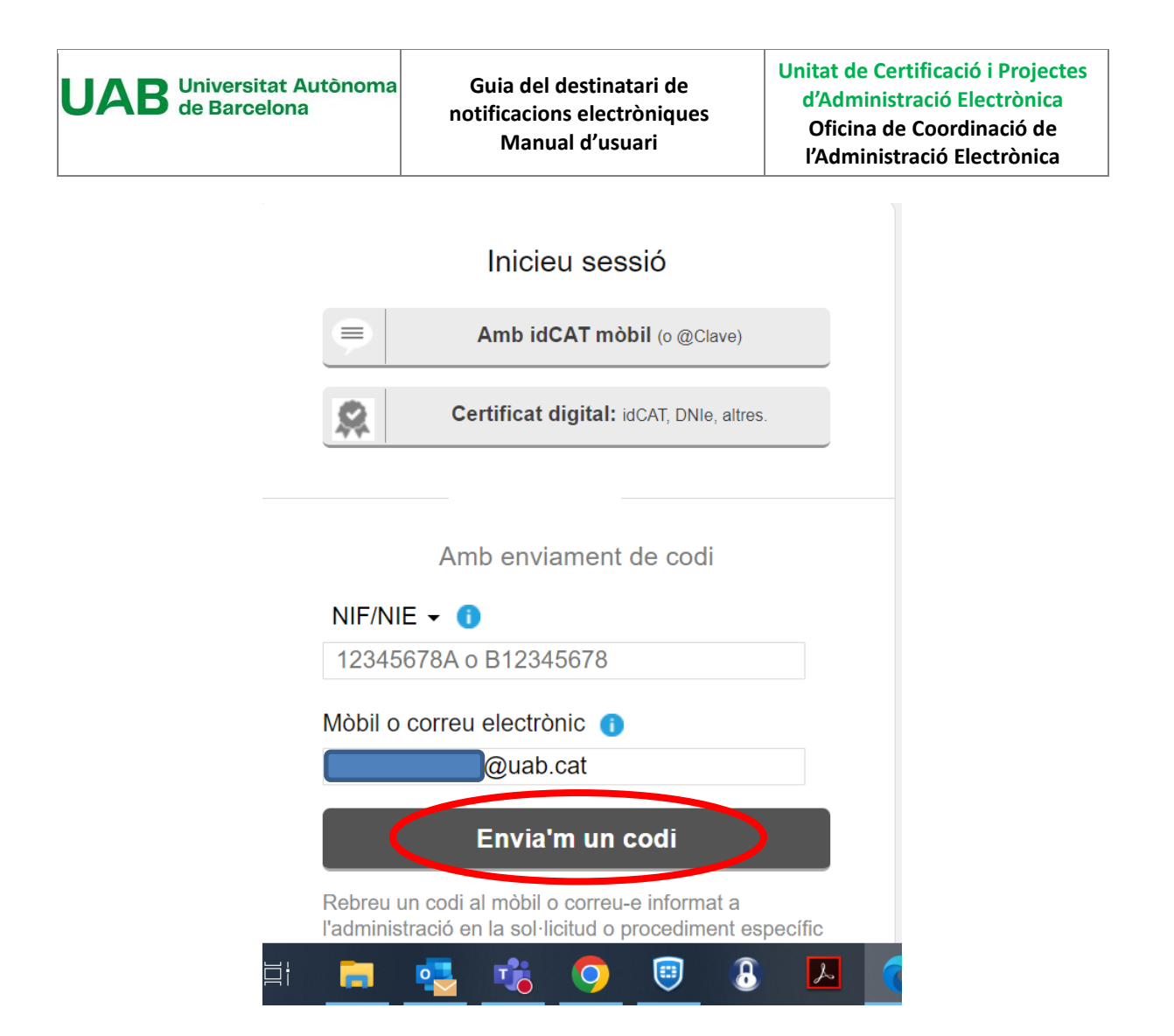

#### MOLT IMPORTANT

Tan si es posa el mòbil com el correu electrònic, caldrà que siguin els mateixos que es van informar a la UAB.

Només es pot utilitzar el mòbil per fer aquest enviament si la UAB, quan fa el dipòsit de la notificació, ha informat del número d'aquest telèfon. En cas contrari, l'aplicació donarà error.

Quan es fa clic a "Envia'm un codi", apareix una nova finestra.

Paral·lelament, en pocs segons es rep el codi al correu, el qual cal posar a "Introduïu el codi que heu rebut".

<u>Atenció: aquest codi es pot utilitzar només durant 30 minuts. Passat aquest temps caldrà</u> <u>demanar un nou codi.</u>

Fer clic a "Verifica".

| UAB Universitat Autònoma<br>de Barcelona | Guia del destinatari de<br>notificacions electròniques<br>Manual d'usuari | Unitat de Certificació i Projectes<br>d'Administració Electrònica<br>Oficina de Coordinació de<br>l'Administració Electrònica |
|------------------------------------------|---------------------------------------------------------------------------|----------------------------------------------------------------------------------------------------|
| oniques                                  |                                                                           |                                                                                                    |
|                                          | Verificació del codi                                                      |                                                                                                    |
| End                                      | cara no heu rebut el codi?<br>liciteu un nou codi                         |                                                                                                    |
| Introd                                   | duiu el codi que heu rebut:                                               |                                                                                                    |
| andro                                    | odulu el codi                                                             |                                                                                                    |
|                                          | Verifica                                                                  |                                                                                                    |

Apareix la vostra bústia de notificacions, en la qual cal que trieu la darrera notificació que heu rebut.

Finalment, apareixen les dades de la notificació: document de l'acte administratiu i justificant electrònic de validesa (les evidències del procés de notificació).

| Referència: Prova_Resolu<br>Registre: S2023001798                                                                                                    | ució accés a mínors                                                                                                    |                 | Acte administratiu<br>Actualitzar informació |
|----------------------------------------------------------------------------------------------------|----------------------------------------------------------------------------------------------------|-----------------|----------------------------------------------|
| Prova 02/02/2023                                                                                                    |                                                                                                    | (in a constant) | OCFAE - Descarrega (000)                     |
| Contra aquesta resolució,<br>administrativa, les persone<br>interposar recurs d'alçada<br>en el termini d'un mes, a c<br>a la recepció d'aquesta no<br>del dia seqüent de la seva | que no esgota la via<br>is interessades poden<br>davant la rectora de la UAB,<br>omptar des del dia següent<br>tificació o, si s'escau, des<br>publicació de conformitat |                 |                                              |
| amb el que disposen els a<br>39/2015, d'1 d'octubre, del<br>comú de les administracion                                                                                            | rticles 121 i 122 de la Llei<br>procediment administratiu<br>ns públiques.                                                                                               |                 |                                              |
| amb el que disposen els a<br>39/2015, d'1 d'octubre, del<br>comú de les administracio<br>Sobre aquest envlament                                                                   | publicator, de communication<br>ricles 121 i 122 de la Llei<br>procediment administratiu<br>ns públiques.                                                                |                 | Justificant (PDF)                            |
| amb el que disposen els a<br>39/2015, d'1 d'octubre, del<br>comú de les administracio<br>Sobre aquest enviament<br>Tipus enviament                                                | Journador, de Contrantat<br>Tides 121 i 122 de la Llei<br>procediment administratiu<br>ns públiques.                                                                     |                 | Justificant (PDF)                            |
| amb el que disposen els a<br>39/2015, d'1 d'octubre, del<br>comú de les administracio<br>Sobre aquest envlament<br>Tipus enviament<br>Posada a disposició                         | Notificació<br>10:51h del 02/02/2023                                                                                                    |                 | Justificant (PDF)                            |
| amb el que disposen els a<br>39/2015, d'1 d'octubre, del<br>comú de les administracio<br>Sobre aquest envlament<br>Tipus enviament<br>Posada a disposició<br>Estat                | Notificació<br>10:51h del 02/02/2023<br>Acceptada, les 11:42h de                                                                                                    | 1 02/02/20      | Justificant (PDF)                            |

## Estat de la notificació

La notificació s'entendrà que està "Acceptada" un cop s'ha accedit a les dades de la notificació (Veure el gràfic anterior).

La notificació s'entendrà "Rebutjada" si, un cop s'ha acreditat la constància de la posada a disposició de la persona interessada o del representant d'aquesta, han transcorregut deu dies naturals sense accedir-ne al contingut, o bé cinc dies en els expedients de contractació.

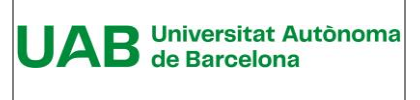

Guia del destinatari de notificacions electròniques Manual d'usuari Unitat de Certificació i Projectes d'Administració Electrònica Oficina de Coordinació de l'Administració Electrònica

### 3.3 Per mitjà de l'ordinador i un certificat idCAT

En l'exemple que es descriu a continuació es fa servir com a certificat digital l'idCAT, però es podria fer servir altres certificats com el T-CAT P o el de la FNMT.

Per accedir a la notificació cal que feu clic a l'enllaç "<u>Accés a la notificació</u>", o a l'enllaç "<u>espai</u> <u>de notificacions electròniques</u>", que apareix a l'avís de correu.

| л тей спе идигрет мойинай                                                                                         | no en an navegador meo.                                                                                                    |
|----------------------------------------------------------------------------------------------------|----------------------------------------------------------------------------------------------------|
| Benvolgut / Benvolguda,                                                                                           |                                                                                                    |
| Us comuniquem que<br>electrònica. Disposeu fins al<br>contingut. Transcorregut aqu<br>aquesta s'entendrà com a re | teniu a la vostra disposició una notificació<br>dia: 11/02/2023 23:59:59 per accedir al seu<br>Jest termini sense haver accedit a la notificació,<br>butjada. |
| Prova_Resolució -                                                                                                 |                                                                                                    |
| Òrgan<br>Data de dipòsit<br>Data límit d'accés                                                                    | Universitat Autònoma de Barcelona<br>01/02/2023 13:34:11<br>11/02/2023 23:59:59                                                                               |
| Referència<br>Núm. registre de sortida<br>Accediu amb:                                                            | Prova_Resolució accés a mínors<br>S2023001765<br>Accediu amb: Certificat, idCAT mòbil o amb<br>contrasenya utilitzant aquestes dades:                         |
|                                                                                                    | <pre>Per a accedir heu d'utilitzar el NIF:******13T  EMAIL: j*****@uab.cat</pre>                                                                              |
| També podeu accedir al cont<br>notificacions electròniques                                                        | ingut de la notificació des del nostre espai de                                                                                                    |
| Cordialment,                                                                                                    |                                                                                                    |
| Universitat Autònoma de                                                                                           | Barcelona                                                                                                    |

Quan feu clic apareix una pantalla en la qual cal que trieu l'opció "Accedeix a la notificació".

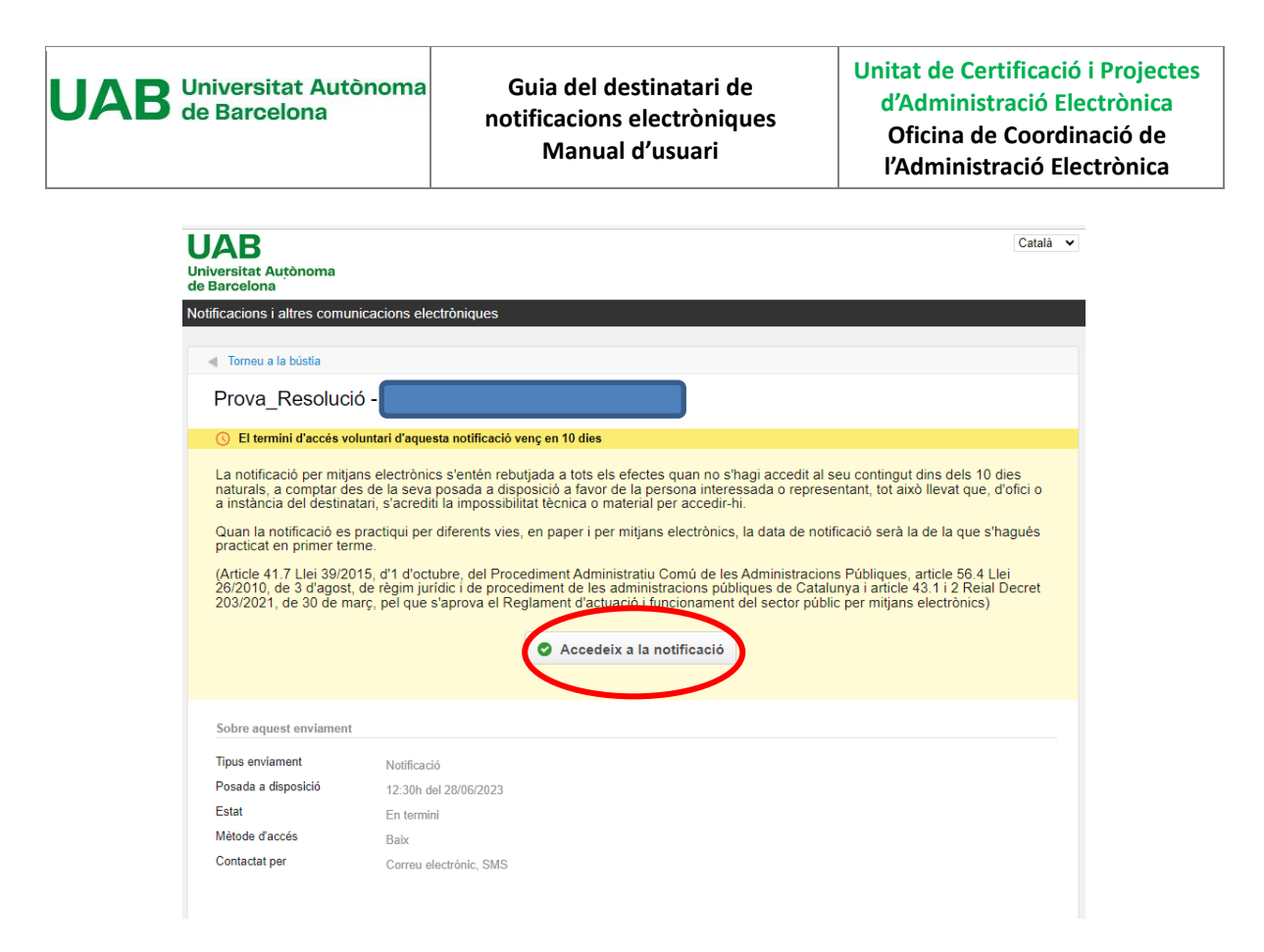

A continuació, l'aplicació us ofereix la possibilitat d'autenticar-vos mitjançant un certificat digital o amb l'enviament d'un codi. En aquest cas, cal que feu clic a "Certificat digital: idCAT, DNIe, altres".

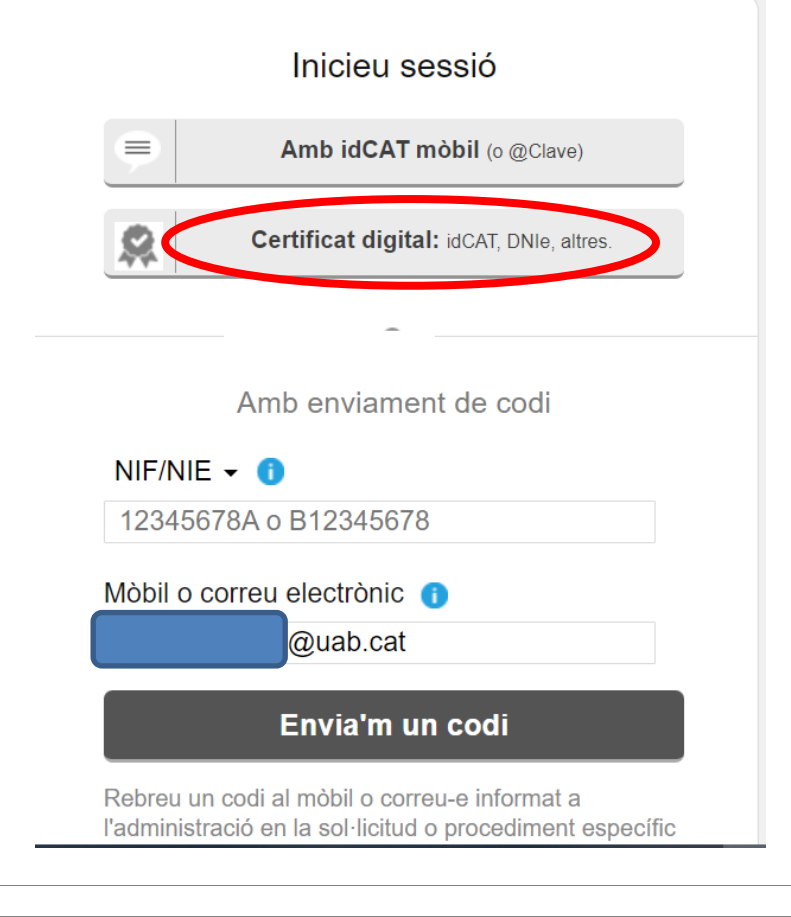

L'aplicació mostrarà els certificats que tingueu instal·lats al vostre ordinador. Cal seleccionar, en aquest cas, l'idCAT. Feu clic a "D'acord".

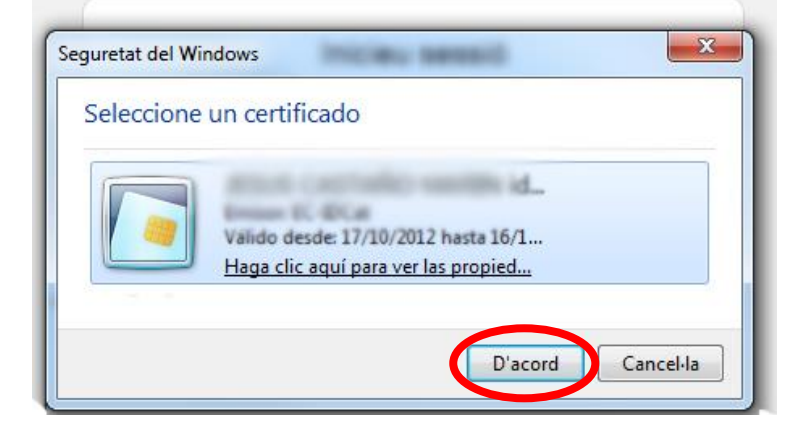

Una vegada autenticats a eNOTUM, apareix la vostra bústia de notificacions, en la qual cal que trieu la darrera notificació que heu rebut.

Finalment, apareixen les dades de la notificació: document de l'acte administratiu i justificant electrònic de validesa (les evidències del procés de notificació).

| Referència: Prova_Resolu<br>Registre: S2023001798                                                                                                    | ució accés a mínors                                                                                                    |            | Acte administratiu<br>Actualitzar informació |
|----------------------------------------------------------------------------------------------------|----------------------------------------------------------------------------------------------------|------------|----------------------------------------------|
| Prova 02/02/2023                                                                                                    |                                                                                                    |            | and a second a loose                         |
| Contra aquesta resolucio,<br>administrativa, les persone<br>interposar recurs d'alçada<br>en el termini d'un mes, a c<br>a la recepció d'aquesta no<br>del dia següent de la seva<br>amb el que disposen els a | que no esgota la via<br>es interessades poden<br>davant la rectora de la UAB,<br>omptar des del día següent<br>tificació o, si s'escau, des<br>publicació, de conformitat<br>ricles 121 i 122 de la Llei |            |                                              |
| 39/2015, d'1 d'octubre, del<br>comú de les administracion                                                                                                    | l procediment administratiu<br>ns públiques.                                                                                                    |            |                                              |
| 39/2015, d'1 d'octubre, del<br>comú de les administracion<br>Sobre aquest enviament                                                                                                    | procediment administratiu<br>ns públiques.                                                                                                    |            | Justificant (P) 7                            |
| 39/2015, d'1 d'octubre, del<br>comú de les administracio<br>Sobre aquest enviament<br>Tipus enviament                                                                                                    | procediment administratiu<br>ns públiques.<br>Notificació                                                                                                    |            | Justificant (PC))                            |
| 39/2015, d'1 d'octubre, del<br>comú de les administracio<br>Sobre aquest enviament<br>Tipus enviament<br>Posada a disposició                                                                                   | procediment administratiu<br>ns públiques.<br>Notificació<br>10:51h del 02/02/2023                                                                                                    |            | Justificant (Pt) (                           |
| 39/2015, d'1 d'octubre, del<br>comú de les administracio<br>Sobre aquest enviament<br>Tipus enviament<br>Posada a disposició<br>Estat                                                                          | procediment administratiu<br>ns públiques.<br>Notificació<br>10:51h del 02/02/2023<br>Acceptada,a les 11:42h de                                                                                          | 1 02/02/20 | Justificant (PD))                            |

#### Estat de la notificació

La notificació s'entendrà que està "Acceptada" un cop s'ha accedit a les dades de la notificació (Veure el gràfic anterior).

La notificació s'entendrà "Rebutjada" si, un cop s'ha acreditat la constància de la posada a disposició de la persona interessada o del representant d'aquesta, han transcorregut deu dies naturals sense accedir-ne al contingut, o bé cinc dies en els expedients de contractació.